## NEW! e-CHOICEお手続き方法

今回の更新からweb上でお手続きできるようになりました! この機会に是非ご契約内容をご確認ください。

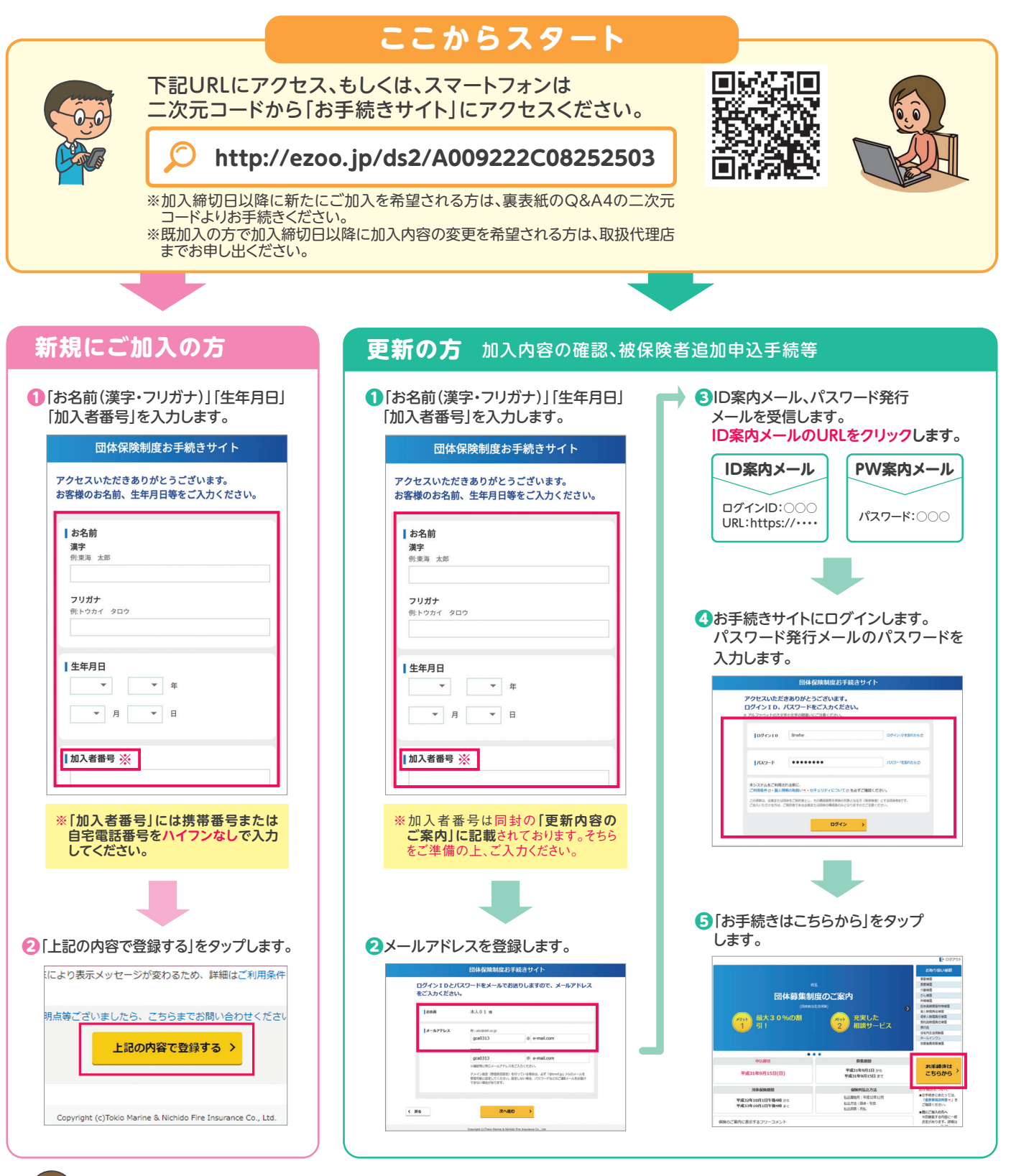

パスワードがロックされてしまった・・・等、手続きや操作のご不明点は代理店までご連絡ください!

## 医師賠償責任保険 タイプ変更方法

## ※実際の画面と表示が異なるケースがございます。

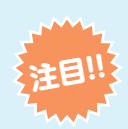

## 【1-3億タイプ⇒2-6億タイプへの変更方法】

2020年4月、民法改正により法定利率が5%から3%に引き下げられました。これにより、逸失利益が増えたため、結果的 に損害賠償額が以前よりも高額になるケースが多くなります。高額賠償のリスクに備えて2億円以上のプランを おすすめしております。

- (1)補償を見直すをクリックします。 一時保存 補償の選択 ご希望の補償をお選びください。 (時)は、こちら見をご確認ください。 「象者となる方(破保険者 の範囲(下表の「型」の 東海太郎 88 (月基) 3,390円 被保険者を追加 タイプ Z1 / 本人屋 口数 1 / 保険料 3,390円 💑 医師賠償責任 冒 補償を見直す < 戻る すべて ご利用条件 ② 個人情報の取扱い 型 セキュリティについて ② 重要事項反明書 型 よくあるご質問目 お問い合わせ先 ② 保険会社 ③ Copyright (c)Tokio Marine & Nichido Fire Insurance Co., Ltd. CHRR . 今日ご道訳プラン 3,390 円 前年開等プラン 0 円 補償を確定し次へ進む 基本補償1口あたり (2) 保険と対象となる方(被保険者)に関する情報をご選択くだ さい。(勤務医師 or 勤務歯科医師) < 戻る ➡ 一時保存 医療施設開設有無 お客様情報の入力 の告知 (お名称・ご日本等) 補償の選択 ご加入内容の確認 保険の対象となる方(被保険者)に関する情報をご入力ください。 東海 太郎 様の下記の項目をご入力いただき「次へ進む」をおしてください。 被保険者となる方 ○ 勤務医師 ○ 勤務歯科医師 < 戻る 次へ進む
- (3)加入中のタイプを確認し、
   ①変更希望(Z2)のタイプの口数を選択します。
   ②「選択する」ボタンをクリックします。

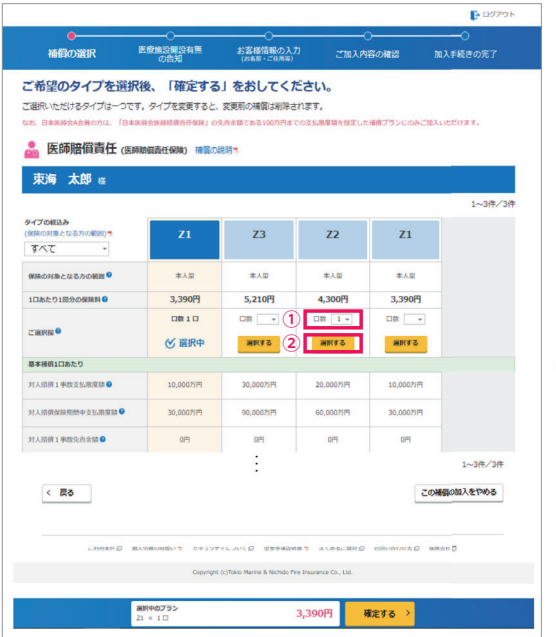

- (4)①「選択中」の列に変更後のタイプが表示されます。
  ②「確定する」ボタンをクリックします。
  - Đ 医療施設開設有無 お客様信報の入力 補償の選択 ご希望のタイプを選択後、「確定する」をおしてください。 ご選択いただけるタイプは -つです。タイプを変更すると、変更前 上 医師賠償責任 (医卵酸蛋素任保険) 補償の説明 東海太郎 痰 方の範囲) 🕇 Z3 Z2 Z1 対象となる方の範囲 本人型 \*.4.8 +.1.8 1日あたり1回分の保険料● 4,300円 5,210円 4,300円 3,390円 0810 (人) 選択中 MR42 MRYS MRYS 计人际例1 电放支払用度额 🔒 60.00075 30.000717 11110011000-0-0100 05 1~3/#/3/ 加入をやめる この補 これの後月 「 単人が形のの扱いす」 セキュリティについて「 一世中半辺の長す」 よくあるご用用 口 お用いのわせた」 保持分社 Copyright (c)Tokio Marine & Nichido Fire Insurance Co., Ltd. 4,300円 確定する (5) その他の補償を見直し、「補償を確定し次へ進む」を クリックします。 補償の選択 医療施設開設有無の告知 ご希望の補償をお選びください。 東海 太郎 相 被保険者を追加 🚨 医師賠償責任 タイプ Z2 / 本人型 口数 1 / 保険料 4,300円 🗹 補償を選ぶ く 戻る 午回 個人情報の取扱い? セチュリティについて 原要事項取得書 よくあるご算時日 お願い会わせ先回 保険会社日 加入者・1回分合計
    前年間等プラン
    の時間(目)()
    の一回 今回ご選択プラン 4,300 円 補償を確定し次へ進む >
  - (6) 医師賠に関する告知にご回答します。

| 7 10 10 (C 10 10 10 10 10 10 10 10 10 10 10 10 10 |                                                        |                                     | V/CCVIc         |         |
|---------------------------------------------------|--------------------------------------------------------|-------------------------------------|-----------------|---------|
| 設定したう                                             | 対象となる方(被保険者)の医療施設<br>医療施設を開設している場合は、病院<br>はご知入いただけません。 | 2の開設有無を回答いただきます。<br>開催責任保険・診療所賠償責任保 | 験・歯科診療所用質責任保険へご | 加入ください。 |
| 東海                                                | 太郎 様 に関するご質問                                           |                                     |                 |         |
| • 15                                              | 体脏营害样皮除                                                |                                     |                 |         |
| <u> </u>                                          |                                                        |                                     |                 |         |
| 質問①)<br>● 医療加                                     | ✓全1問中<br>値段は、開設していません                                  | 10                                  |                 |         |
|                                                   |                                                        |                                     | _               |         |
|                                                   | C                                                      | ) latı 🔿 titis                      | ž.              |         |
|                                                   |                                                        |                                     |                 |         |
| ( 23                                              | -                                                      | 次入運動                                |                 |         |

補償変更の手続きは以上です。(6)以降は画面遷移に沿ってお手続きを進めてください。